## はじめに

# 1. 実施条件

事業者申請を実施後、取得した「事業者ID」でログインして行う操作です。

テキスト入力のための補助機能で有り、技能者1名に対してすべての登録作業を完結できる物ではありません。

#### EXCELファイルを使用した代行申請登録作業の流れは以下の通り。(本解説書の説明範囲は赤枠部)

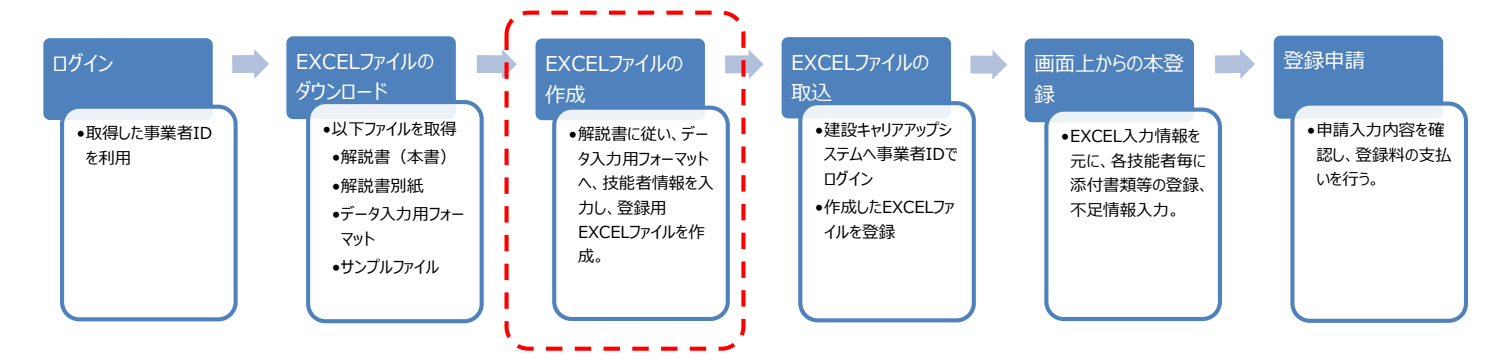

#### 2.対応データ

「技能者」に関する入力データ 各種添付データ (顔写真、資格証明書等) については、本登録\*でアップロードしていただく必要があります。 そのため、登録用のEXCELファイルの作成とは別に、各種添付データを別途用意すること。 \*本登録: インターネット申請における個別登録画面のこと

#### 解説

#### 1. ヘッダーデータ

| 入力の必要なし | 登録日 | 情報種類 | 登録データファイル名 | データ作成者 | 登録担当者 | パスワード |
|---------|-----|------|------------|--------|-------|-------|
|         |     |      |            |        |       |       |

#### 2.入力項目(別紙)

| 項目整理 | No       | 整理・問合せ用項目                     |
|------|----------|-------------------------------|
|      | 大分類      | 整理・問合せ用項目                     |
|      | 小分類      | 整理・問合せ用項目                     |
|      | 入力列      | 初期フォーマットにおける列。                |
| 入力項目 |          | フォーマットに定める項目                  |
| 入力準備 | 必須       | ●:必須/〇:条件付必須/△:任意/×:入力不要      |
|      | 添付が必要な項目 | ●:必須/○:条件付必須/△:任意             |
|      |          | 登録対象とする場合、事前にjpgファイルを準備       |
| 入力規則 | コード/定義   | 規定のコードもしくは定義された番号を入力する        |
|      |          | ■コード:「登録申請書コード表」を準備           |
|      |          | https://www.ccus.jp/contact   |
|      |          | ■定義:対応する番号を選択(定義項目ページ参照)      |
|      | 入力例・注意事項 |                               |
|      | 種別 1     | 入力文字に関する種別(日本語・英数字など)         |
|      | 種別1_指定   | 種別1に対する(全角/半角)の指定             |
|      | 種別 2     | 入力文字に関する種別が2種類ある場合(日本語・英数字など) |
|      | 種別2_指定   | 種別2に対する(全角/半角)の指定             |
|      | 桁数       | 項目に入る桁数                       |

#### 3.注意事項

- 1) EXCELで設定できない項目(本登録で実施する項目)
  - ・通称名
  - ・経験等記入欄
  - ・主たる所属事業者設定
  - ・確認用メールアドレス(技能者・所属事業者)

#### 2) EXCELの入力書式が不正な場合、うまく取込みできないことがあります。

そのため、登録するEXCELデータの作成は、サイト上からダウンロードしたデータ入力フォーマットを利用してください。 また、他のEXCELファイル等から入力情報をコピー・ペーストして登録EXCELデータを作成する場合は、以下の点をご注意ください。 ・セルの入力書式が文字列になってること。 (入力書式が文字列ではない場合、コード値"01"と入力した際、先頭の0が抜け"1"と変換され、不正な値と認識される事があります。) ・コード・定義が規定されている項目は、記載されてる数値を記載すること。(文字での記載は不可)

3) 罫線等の書式設定が入った行は、データ行として認識されます。
 その為、書式設定された行で、正しくデータが入力されていない場合、エクセル取込時にエラーが発生します。
 取込エラーを発生させないため、以下の点にご注意ください。
 ・ヘッダーデータ行(1-2行目)は、何も変更しないこと。

・データ行以降は、必ず行削除(※)を実施すること。(「書式のクリア」では解消しない) ※行削除の操作手順については、次頁の『補足説明』を参照

4) EXCELファイルの入力内容のチェックは、それぞれ以下のタイミングで実施されます。 EXCEL取込時:

コード/定義の値チェック、桁数のチェック

画面上での本登録時:

必須/条件付必須項目の入力チェック、入力種別のチェック

5) 1 ファイル当たりの技能者は100名迄としてください。 登録する技能者が100名を超える場合は、100名単位に分割して取込んでください。 一度に100名以上取込むと、正常に動作しない可能性があります。

## 補足説明(1/2) 1. 行削除の操作手順

1-①. データ行の次の行の行番号をクリック。

| E                    | · • •                                    | ੋ ਦ                         |                                |         |           |                      | サン      | プルファイル - 1     | Excel         |                                                |               |    |     |              |
|----------------------|------------------------------------------|-----------------------------|--------------------------------|---------|-----------|----------------------|---------|----------------|---------------|------------------------------------------------|---------------|----|-----|--------------|
| 771                  | ル ホ                                      | ーム 挿入                       | ページ レイアウト                      | 数式 データ  | 校開 表示     | ♀ 実行したい              | い作業を入力し | てください          |               |                                                |               |    |     |              |
| 脂り作                  | ∥ <mark>Ж</mark><br>□ ि⊡ -<br>™ <b>∛</b> | Meiryo UI<br>B I <u>U</u> - | • 11 •<br>⊞ •   <u>ठ</u> • ▲ • |         |           | 折り返して全体な<br>セルを結合して中 | 表示する 学  | 文字列<br>≩ - % , | €00           | ·<br>·<br>·<br>·<br>·<br>·<br>·<br>·<br>·<br>· | き テーブルとして セルタ |    |     |              |
| クリッフ                 | がボード っ                                   |                             | フォント                           | 5       | 配置        |                      | 5       | 数値             |               | G.                                             | スタイル          |    | セル  |              |
| <b>A</b> 8           |                                          | • : ×                       | $\checkmark f_X$               |         |           |                      |         |                |               |                                                |               |    |     |              |
|                      | А                                        | В                           | С                              | D       | E         | F                    | G       | Н              | I             | J                                              | К             | L  | М   | N            |
| 1                    | 登録日                                      | 情報種類                        | 登録データファイルキ                     | 名 データ作用 | 成者 登録担当者  | 皆 バスワード              |         |                |               |                                                |               |    |     |              |
| 2                    | 国籍                                       | 姓_カナ                        | 名_カナ                           | ミドルネーム  | ム_カナ 姓    | 名                    | ミドルネーム  | Family<br>name | Given<br>name | Middle<br>name                                 | 生年月日          | 性別 | 血液型 | 現住所_郵便<br>番号 |
| 4                    | 1                                        | ケンセツ                        | タロウ                            |         | 建設        | 太郎                   |         |                |               |                                                | 2000-05-01    | 1  | 3   | 3620000      |
| 5                    | 1                                        | ドボク                         | コウジ                            |         | 土木        | 浩二                   |         |                |               |                                                | 1970-05-30    | 1  | 2   | 1650000      |
| 6                    | 2                                        | スミス                         | ジョン                            |         |           |                      |         | SmithSr        | John          |                                                | 1958-05-01    | 1  | 3   | 2750000      |
| -                    | 1                                        | 79                          | ハナコ                            |         | <u>at</u> | 単子                   |         |                |               |                                                | 1980-10-03    | 2  | 4   | 2300000      |
|                      |                                          |                             |                                | -       |           |                      |         |                |               |                                                |               |    |     |              |
| 10<br>11<br>12<br>13 |                                          | 行番号                         | をクリックする                        | ると、行全   | 全体が選択     | される。                 | '       |                |               |                                                |               |    |     |              |
| 14                   |                                          |                             |                                |         |           | _                    |         |                |               |                                                |               |    |     |              |
| 15                   |                                          |                             |                                |         |           |                      |         |                |               |                                                |               |    |     |              |
| 17                   |                                          |                             |                                |         |           |                      |         |                |               |                                                |               |    |     |              |
| 18                   |                                          |                             |                                |         |           |                      |         |                |               |                                                |               |    |     |              |
| 19                   |                                          |                             |                                |         |           |                      |         |                |               |                                                |               |    |     |              |
| 20                   |                                          | サンプルファイ                     |                                |         |           |                      |         | 1              |               |                                                |               |    |     |              |
| 194.785              | 27                                       | 22210214                    |                                |         |           |                      |         |                |               |                                                |               |    |     | ===          |
| -11 110              | - u J                                    |                             |                                | _       |           | _                    |         |                |               |                                                |               |    |     | 111          |

**1-②.**「Ctrl」+「Shift」+「↓」を押下し、データ行以降を全選択。

| <b>⊟</b> • • •                                                                                                    | ç. i          |         |                       |                       |        |                                                        |                            | サンプルファ・  | ſル - Excel |          |                   |                            |                            |      |          | æ                              | - 1                         | 5 ×    |
|----------------------------------------------------------------------------------------------------|---------------|---------|-----------------------|-----------------------|--------|--------------------------------------------------------|----------------------------|----------|------------|----------|-------------------|----------------------------|----------------------------|------|----------|--------------------------------|-----------------------------|--------|
| ファイル ホー                                                                                                    | -1A           | 挿入      | ページレイアウ               | ト数式                   | データ 校開 | 表示 🖓 🕯                                                 | 行したい作業を入                   | カしてくださ   | л          |          |                   |                            |                            |      |          |                                | サインイン                       | A, 共有  |
| ■<br>貼り付け →                                                                                                    | Meiryi<br>B I | UI<br>U | •<br>⊞ •   <u>⊅</u> • | 11 ▼ A* A*<br>▲ ▼ Z ▼ |        | <ul> <li>一部折り返し</li> <li>三 セルを結</li> <li>配滞</li> </ul> | て全体を表示する<br>合して中央揃え、       | 文字列      | 96 * 51    | *        | ★件付き デー<br>書式 * 書 | -ブルとして セルの<br>式設定 × スタイル × | 日<br>一<br>一<br>一<br>一<br>一 | 計算   | ∑ オート S  | UM * A<br>Z<br>並べ<br>フィル<br>編在 | ▼ ♀<br>替えと 検索と<br>ター * 選択 * |        |
| 40                                                                                                    |               | - v     |                       |                       |        | PIJMA                                                  |                            |          | all'i fan  |          |                   | ~~ ~~                      |                            | C.79 |          | 1100                           |                             |        |
| A8                                                                                                    |               |         | <i>√ J</i> x          |                       |        |                                                        |                            |          |            |          |                   |                            |                            |      |          |                                |                             |        |
| 1010555                                                                                                    | Α             | B       |                       | С                     | D      | E                                                      | F                          | G        | н          | I        | J                 | K                          | L                          | М    | N        | 0                              | Р                           | -      |
| 1048556<br>1048557<br>1048559<br>1048559<br>1048560<br>1048561<br>1048561<br>1048565<br>1048565<br>1048566<br>1048566<br>1048568<br>1048568<br>1048570<br>1048571<br>1048573<br>1048573<br>1048575 | /             | /       | 選択<br>Exce            | した行き<br>12007         | 番号以降で( | ¥の行力<br>ま、1,0                                          | <sup>*</sup> すべて;<br>48,57 | 選択<br>6行 | される        | る。<br>選択 | され?               | 3.                         |                            |      |          |                                |                             |        |
| ( )                                                                                                    | サン            | プルファイ   | μ (t)                 |                       |        |                                                        |                            |          |            |          | 1 4               |                            | _                          |      |          |                                |                             |        |
| 準備完了                                                                                                    | _             |         |                       |                       |        |                                                        |                            |          |            |          |                   |                            |                            |      | III (II) | <u> </u>                       | - 1                         | + 100% |

1-③. 右クリックし、「削除」を実施。

| -⊞ •5• °° - ∓                                           | サンプルファイル - Excel                      | • – • ×                                         |
|---------------------------------------------------------|---------------------------------------|-------------------------------------------------|
| ファイル ホーム 挿入 ページ                                         | レイアウト 数式 データ 校園 表示 🗘 実行したい作業を入力してください | サインイン 🔒 共有                                      |
| Meiryo UI     Meiryo UI     B I リ ・ 田・     かががード    アオン | 11 ・ A・A・A                            | * <u>ス</u> マ<br>並べ替えと 検索と<br>フィルター・ 選択・<br>編集 * |
|                                                         |                                       | 0                                               |
| A B                                                     |                                       |                                                 |
| 1048555                                                 | Meiryo U + 11 + A* A* 02 + 94 + 100   |                                                 |
| 1048557                                                 |                                       |                                                 |
| 1048558                                                 |                                       |                                                 |
| 1048559                                                 | X EDEPLT)                             |                                                 |
| 1048560                                                 |                                       |                                                 |
| 1048561                                                 |                                       |                                                 |
| 1048562                                                 | Nonnox22a>:                           |                                                 |
| 1048563                                                 |                                       |                                                 |
| 1048564                                                 | 形式を選択して貼り付け(S) I-(2)の1」の対抗人でもしても入意で   |                                                 |
| 1048565                                                 |                                       |                                                 |
| 1048566                                                 | 削防」を美施りる。                             |                                                 |
| 1048567                                                 |                                       |                                                 |
| 1048568                                                 |                                       |                                                 |
| 1048569                                                 |                                       |                                                 |
| 1048570                                                 | 170/RC(S)                             |                                                 |
| 1048571                                                 | 非我不(1)                                |                                                 |
| 1048573                                                 | 再表示(1)                                |                                                 |
| 1048574                                                 |                                       |                                                 |
| 1048575                                                 |                                       |                                                 |
| 1048576                                                 |                                       |                                                 |
| < → サンプルファイル                                            |                                       | Þ                                               |
| 準備完了                                                    |                                       | - + 100%                                        |

## 1-④. データ行以降に罫線が設定されていないことを確認。

|             | <b>ئ</b>                                                                                                    | e - 1                                  |                                                                                       |           |                |                    | サンフ                 | ブルファイル - E                | Excel         |                |                                             |        |     |              |
|-------------|----------------------------------------------------------------------------------------------------|----------------------------------------|---------------------------------------------------------------------------------------|-----------|----------------|--------------------|---------------------|---------------------------|---------------|----------------|---------------------------------------------|--------|-----|--------------|
| ファイ         | ι π                                                                                                    | ーム 挿入                                  | ページ レイアウト 数式                                                                          | データ 校園    | 罰 表示           | ♀ 実行したい            | 作業を入力し              |                           |               |                |                                             |        |     |              |
| より付<br>りりップ | ₩<br>1 100 -<br>11 -<br>11 | Meiryo UI<br>B I <u>U</u> -            | <ul> <li>11 ・ A* A</li> <li>□ ・ ○・ ▲・ ▲・</li> <li>□ ・ ○・ ▲・</li> <li>□ エント</li> </ul> |           | ※→ 学折 ● ● セ 配置 | り返して全体を<br>ルを結合して中 | 表示する<br>実揃え ~<br>「」 | <b>又字列</b><br>♀ % *<br>数値 | €_0 (         | •<br>条件(<br>書式 | き<br>き テーブルとして セルの<br>・ 書式設定 - スタイル<br>スタイル | ·<br>挿 |     |              |
| A1          |                                                                                                    | • : ×                                  | ✓ <b>&amp; 登録日</b>                                                                    |           |                |                    |                     |                           |               |                |                                             |        |     |              |
|             | А                                                                                                    | в                                      | с                                                                                     | D         | E              | F                  | G                   | н                         | I             | J              | к                                           | L      | м   | N            |
| 1           | 登録日                                                                                                    | 情報種類                                   | 登録データファイル名                                                                            | データ作成者    | 登録担当者          | パスワード              |                     |                           |               |                |                                             |        |     |              |
| 2           | 国籍                                                                                                    | 姓_カナ                                   | 名_力ታ                                                                                  | ミドルネーム_カナ | 姓              | 名                  | ミドルネーム              | Family<br>name            | Given<br>name | Middle<br>name | 生年月日                                        | 性別     | 血液型 | 現住所_郵便<br>番号 |
| 4           | 1                                                                                                    | ケンセツ                                   | タロウ                                                                                   |           | 建設             | 太郎                 |                     |                           |               |                | 2000-05-01                                  | 1      | 3   | 3620000      |
| 5           | 1                                                                                                    | ドボク                                    | コウジ                                                                                   |           | 土木             | 浩二                 |                     |                           |               |                | 1970-05-30                                  | 1      | 2   | 1650000      |
| 6           | 2                                                                                                    | スミス                                    | ジョン                                                                                   |           |                |                    |                     | SmithSr                   | John          |                | 1958-05-01                                  | 1      | 3   | 2750000      |
| 7           | 1                                                                                                    | フジ                                     | ハナコ                                                                                   |           | 富士             | 華子                 |                     |                           |               |                | 1980-10-03                                  | 2      | 4   | 2300000      |
| 8<br>9      |                                                                                                    |                                        |                                                                                       |           |                |                    |                     |                           |               |                |                                             |        |     |              |
| 10          |                                                                                                    | `````````````````````````````````````` |                                                                                       |           |                |                    |                     |                           |               |                |                                             |        |     |              |
| 12          |                                                                                                    |                                        |                                                                                       |           |                |                    |                     |                           |               |                |                                             |        |     |              |
| 13          |                                                                                                    |                                        |                                                                                       |           |                |                    |                     |                           |               |                |                                             |        |     |              |
| 14          |                                                                                                    |                                        |                                                                                       | 1_(1      | 、「いた」          | <b>キわ</b> フィ       | た野組                 | 「おお川を                     | <b>仝 ナ</b> ł  | עדר            | ステレ                                         |        |     |              |
| 15          |                                                                                                    |                                        |                                                                                       | T-G       |                | CILCO              | リン王トの               | אהם.רוא                   | ホC1           |                |                                             |        |     |              |
| 16          |                                                                                                    |                                        |                                                                                       |           |                |                    |                     |                           |               |                |                                             |        |     |              |
| 17          |                                                                                                    |                                        |                                                                                       |           |                |                    |                     |                           |               |                |                                             |        |     |              |
| 18          |                                                                                                    |                                        |                                                                                       |           |                |                    |                     |                           |               |                |                                             |        |     |              |
| 19          |                                                                                                    |                                        |                                                                                       |           |                |                    |                     |                           |               |                |                                             |        |     |              |
| -           |                                                                                                    | サンプルファイ                                | ()L (+)                                                                               |           |                |                    |                     |                           |               |                | : (                                         |        |     |              |
| 進備デ         | 67                                                                                                    |                                        |                                                                                       |           |                |                    |                     |                           |               |                |                                             |        |     | =            |

### ※画面イメージは「Excel2016」を使用

## 補足説明(2/2) 2.エラーが発生し得る操作例

2-①. データ行以降の行のうち、罫線が設定されているセルを選択。

| ਜ਼ ਿ• ੇ ਵ                             | <b>日 ち・</b> ジー・ サンプルファイル - Excel |              |                    |          |                |               |                |              |    |     |              |
|---------------------------------------|----------------------------------|--------------|--------------------|----------|----------------|---------------|----------------|--------------|----|-----|--------------|
| ファイル ホーム 挿入 ページ レイアウト 数式              | テータ 校園                           | 調 表示         | ♀ 実行したい            | が作業を入力して | こください          |               |                |              |    |     |              |
|                                       | A <sup>*</sup> ≡ ≡ ≡<br>* ≡ ≡ ≡  | ≫- ≌#<br>• • | り返して全体を<br>ルを結合して中 | 表示する ズ   | <字列<br>₽ - % , | €.00¢         |                | き テーブルとして セノ | の非 |     | × ∎式 ≥       |
| <sup>グルップボー</sup><br>DM16 行全体ではなく、罫線が | 設定されて                            | ているセノ        | しのみを               | :選択し     | た状態            | ミにす           | る。             |              |    | セノ  | ,            |
| 1                                     |                                  |              |                    | _        |                |               |                | _            | L  | М   | N            |
| 2                                     |                                  |              |                    |          |                |               |                |              |    |     |              |
| 国語 姓_カナ 名_カナ                          | ミドルネーム_カナ                        | 姓            | 名                  | ミドルネーム   | Family<br>name | Given<br>name | Middle<br>name | 生年月日         | 性別 | 血液型 | 現住所_郵便<br>番号 |
| 4 1 ケンセツ タロウ                          |                                  | 建設           | 太郎                 |          |                |               |                | 2000-05-01   | 1  | 3   | 3620000      |
| 5 1 ドボク コウジ                           |                                  | 土木           | 浩二                 |          |                |               |                | 1970-05-30   | 1  | 2   | 1650000      |
| 6 2 ZEZ 932                           |                                  |              |                    |          | SmithSr        | John          |                | 1958-05-01   | 1  | 3   | 2750000      |
| 7 1 フジ ハナコ                            |                                  | 富士           | 華子                 |          |                |               |                | 1980-10-03   | 2  | 4   | 2300000      |
| 8                                     |                                  |              |                    |          |                |               |                |              | _  |     |              |
| 9                                     |                                  |              |                    |          |                |               |                |              | _  |     |              |
| 10                                    |                                  |              |                    |          |                |               |                |              | _  |     |              |
| 12                                    |                                  |              |                    |          |                |               |                |              | _  |     |              |
| 13                                    |                                  |              |                    |          |                |               |                |              | -  |     |              |
| 14                                    |                                  |              |                    |          |                |               |                |              |    |     |              |
| 15                                    |                                  |              |                    |          |                |               |                |              |    |     |              |
| 16                                    |                                  |              |                    |          |                |               |                |              |    |     |              |
| 17                                    |                                  |              |                    |          |                |               |                |              |    |     |              |
| 18                                    |                                  |              |                    |          |                |               |                |              |    |     |              |
| 19                                    |                                  |              |                    |          |                |               |                |              |    |     |              |
| 10 H TH TRAL (+)                      | 1                                |              |                    |          |                |               |                |              |    |     |              |
| 準備完了                                  |                                  |              |                    |          |                |               |                |              |    |     |              |

## 2-②a. キーボードの「Delete」キーを押下。

|      | <b>ب</b> ب                |                             |                         |                    |                                                                                                    |                    |                     | プルファイル - E                  |                |                |                |             |        |              |
|------|---------------------------|-----------------------------|-------------------------|--------------------|----------------------------------------------------------------------------------------------------|--------------------|---------------------|-----------------------------|----------------|----------------|----------------|-------------|--------|--------------|
| ファイ  | ル ホ                       | ーム挿入                        | ページ レイアウト 数式            | データ 校              | 闘 表示                                                                                                    | ♀ 実行したい            | い作業を入力し             | てください                       |                |                |                |             |        |              |
| 貼り付  | , <mark>Ж</mark><br>, ⊡ - | Meiryo UI<br>B I <u>U</u> - | - 11 - A A<br>□ - A - Z | ▲ = = =<br>• = = = | ॐ- ङॉ<br>•∎ •■                                                                                                    | わ返して全体を<br>いを結合して中 | で表示する 3<br>中央揃え ▼ 4 | 文字列<br><mark>♀</mark> × % ᠈ | €.0 0          | ·<br>· 条件f     | オー アーブルとして セルの | · 計         |        |              |
| クリップ | ボード い                     |                             | フォント                    | 6                  | 配置                                                                                                    |                    | ra                  | 数値                          |                | 6              | スタイル           |             | セル     |              |
| A1   |                           | • : ×                       | ✓ fx 登録日                |                    |                                                                                                    |                    |                     |                             |                |                |                |             |        |              |
|      | Α                         | В                           | С                       | D                  | E                                                                                                    | F                  | G                   | н                           | I              | J              | к              | L           | м      | N            |
| 1    | 登録日                       | 情報種類                        | 登録データファイル名              | データ作成者             | 登録担当者                                                                                                    | パスワード              |                     |                             |                |                |                |             |        |              |
| 2    | 国籍                        | 姓_力ナ                        | 名_カナ                    | ミドルネーム_カナ          | 姓                                                                                                    | 名                  | ミドルネーム              | Family<br>name              | Given<br>name  | Middle<br>name | 生年月日           | 性別          | 血液型    | 現住所_郵便<br>番号 |
| 4    | 1                         | ケンセツ                        | タロウ                     |                    | 建設                                                                                                    | 太郎                 |                     |                             |                |                | 2000-05-01     | 1           | 3      | 3620000      |
| 5    | 1                         | ドボク                         | コウジ                     |                    | 土木                                                                                                    | 浩二                 |                     |                             |                |                | 1970-05-30     | 1           | 2      | 1650000      |
| 6    | 2                         | スミス                         | ジョン                     | -                  | with the second second s | #7                 |                     | SmithSr                     | John           |                | 1958-05-01     | 1           | 3      | 2750000      |
| 8    | 1                         | 19                          |                         |                    | i a I                                                                                                    | <b>  単于</b>        |                     |                             |                |                | 1980-10-03     | 2           | 4      | 2300000      |
| 9    |                           |                             |                         |                    |                                                                                                    |                    |                     |                             | <u> </u>       |                |                |             |        |              |
| 10   |                           |                             |                         |                    |                                                                                                    |                    |                     |                             |                |                |                |             |        |              |
| 11   |                           |                             |                         |                    |                                                                                                    |                    |                     |                             |                |                |                |             |        |              |
| 12   |                           |                             |                         |                    |                                                                                                    |                    |                     |                             |                |                |                |             |        |              |
| 14   |                           |                             |                         |                    |                                                                                                    |                    |                     |                             |                |                |                |             |        |              |
| 15   |                           |                             |                         |                    | (古1+31)[今                                                                                                    | + カ ス お            | 、野約                 | いどのま                        | ₽ <u></u> =₽/+ | を建って           | いスたみあいえ        | т=          | まれ     | オオス          |
| 16   |                           |                             |                         | CINNO              | 恒は別际                                                                                                    | CIION              | 、主印形水               | よこの言                        | IT/19          | うちつし           |                | <u>т</u> ). | – ர. म | 主りる。         |
| 17   |                           |                             |                         |                    |                                                                                                    |                    |                     |                             |                |                |                |             |        |              |
| 18   |                           |                             |                         |                    |                                                                                                    |                    |                     |                             |                |                |                |             |        |              |
| 20   |                           |                             |                         |                    |                                                                                                    |                    |                     |                             |                |                |                |             |        |              |
|      |                           | サンプルファイ                     |                         |                    |                                                                                                    |                    |                     |                             |                |                | 4              |             |        |              |
| 進備デ  | ē7                        |                             |                         |                    |                                                                                                    |                    |                     |                             |                |                |                |             |        | III          |

**2-②b.**「ホーム」>「編集」>「クリア」を選択。

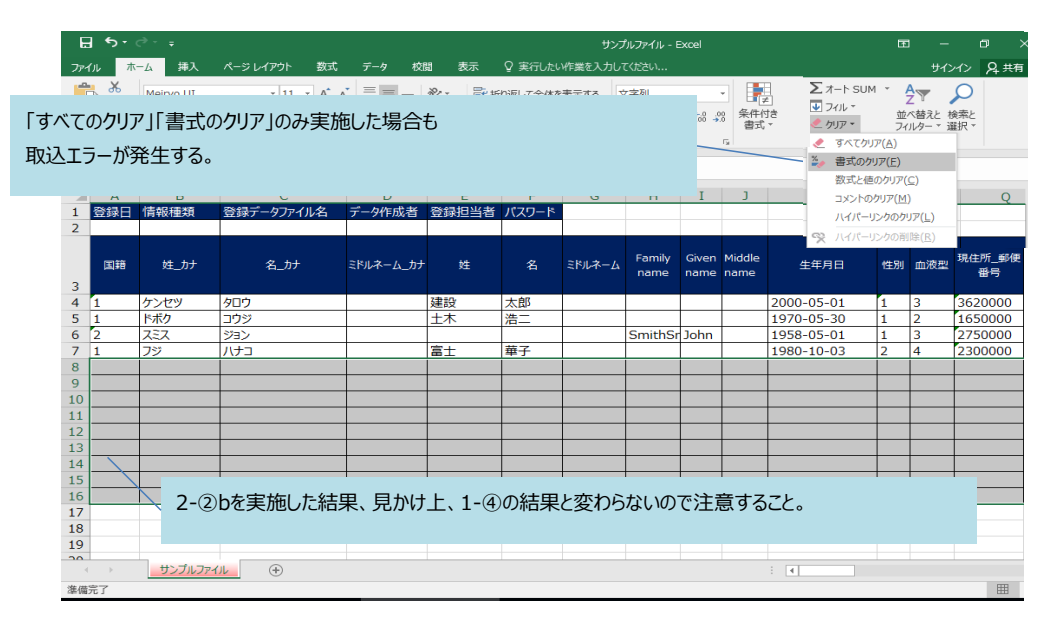

| 定義 | 項目   |      |
|----|------|------|
|    | 国籍   | 定義01 |
|    | 日本   | 1    |
|    | 日本以外 | 2    |

UP

| 生別  | 定義02 |
|-----|------|
| 男   | 1    |
| 女   | 2    |
| その他 | 3    |

| 血液型 | 定義03 |
|-----|------|
| A   | 1    |
| В   | 2    |
| 0   | 3    |
| AB  | 4    |
| 不明  | 5    |

| 送付先住所有無 | 定義04 |
|---------|------|
| 有       | 1    |
| 現住所と同じ  | 2    |

| 緊急連絡先住所有無 | 定義05 |
|-----------|------|
| 有         | 1    |
| 現住所と同じ    | 2    |

| 所属事業者_建設許可番号種類 | 定義06 |
|----------------|------|
| 国土交通大臣         | 00   |
| 北海道知事          | 01   |
| 青森県知事          | 02   |
| 岩手県知事          | 03   |
| 宮城県知事          | 04   |
| 秋田県知事          | 05   |
| 山形県知事          | 06   |
| 福島県知事          | 07   |
| 茨城県知事          | 08   |
| 栃木県知事          | 09   |
| 群馬県知事          | 10   |
| 埼玉県知事          | 11   |
| 千葉県知事          | 12   |
| 東京都知事          | 13   |
| 神奈川県知事         | 14   |
| 新潟県知事          | 15   |
| 富山県知事          | 16   |
| 石川県知事          | 17   |
| 福井県知事          | 18   |
| 山梨県知事          | 19   |
| 長野県知事          | 20   |
| 岐阜県知事          | 21   |
| 静岡県知事          | 22   |
| 愛知県知事          | 23   |
| 三重県知事          | 24   |
| 滋賀県知事          | 25   |
| 京都府知事          | 26   |
| 大阪府知事          | 27   |
| 兵庫県知事          | 28   |
| 奈良県知事          | 29   |
| 和歌山県知事         | 30   |
| 鳥取県知事          | 31   |
|                | 32   |
| 岡山県知事          | 33   |
|                | 34   |
|                | 35   |
|                | 36   |
| 香川県知事          | 37   |
| 愛媛県知事          | 38   |
| 高知県知事          | 39   |
| 福岡県知事          | 40   |
|                | 41   |
| 長崎県知事          | 42   |
|                | 42   |

| 所属事業者_雇用形態            | 定義08 |
|-----------------------|------|
| 常時雇用                  | 1    |
| 臨時雇用                  | 2    |
| 建設業務労働者就業機会確保事業に基づく雇用 | 3    |

| 健康保険_加入状況 | 定義09 |
|-----------|------|
| 無         | 0    |
| 有         | 1    |
| 適用除外      | 2    |
|           |      |

| 健康保険_種類         | 定義10 |
|-----------------|------|
| 健康保険組合          | 1    |
| 協会けんぽ(全国健康保険協会) | 2    |
| 各種共済組合          | 3    |
| 国民健康保険          | 4    |
| 国民健康保険組合        | 5    |
| 後期高齢者医療制度       | 6    |
| 船員保険(全国健康保険協会)  | 7    |

| 年金保険_加入状況 | 定義11 |
|-----------|------|
| 無         | 0    |
| 有         | 1    |
| 適用除外      | 2    |

| 年金保険_種類 | 定義12 |
|---------|------|
| 国民年金    | 1    |
| 厚生年金    | 2    |

| 雇用保険_加入状況 | 定義13 |
|-----------|------|
| 無         | 0    |
| 有         | 1    |
| 適用除外      | 2    |

| <b>雇用保険_被保険者種類・区分</b> | 定義14 |
|-----------------------|------|
| 一般                    | 1    |
| 高年齢継続                 | 2    |
| 豆期雇用特例                | 3    |
| 日雇労働                  | 4    |

| 建設業退職金共済制度_加入状況 | 定義15 |
|-----------------|------|
| 未加入             | 0    |
| 加入              | 1    |

| 中小企業退職金制度_加入状況 | 定義16 |
|----------------|------|
| 無              | 0    |
| 有              | 1    |

| 大分県知事  | 44 |
|--------|----|
| 宮崎県知事  | 45 |
| 鹿児島県知事 | 46 |
| 沖縄県知事  | 47 |